# Formation traitement de texte niveau 2 (Word 2011 pour Mac)

Les objectifs de ce module sont de mettre en page un document et de réaliser une énumération et un tableau.

| 1   | Sommaire                                      | ~ |
|-----|-----------------------------------------------|---|
| 1.  | Insérer un caractère spècial                  | 2 |
| 2.  | Insérer un saut de page manuel                | 2 |
| 3.  | Mettre en œuvre la coupure automatique        | 2 |
| 4.  | Régler les marges d'un document               | 2 |
| 5.  | Imprimer une page précise                     | 2 |
| 6.  | Insérer le texte d'un autre fichier           | 3 |
| 7.  | Copier le texte brut                          | 3 |
| 8.  | Placer des puces                              | 3 |
| 9.  | Aligner des nombres dans une énumération      | 3 |
| 10. | Réaliser un tableau                           | 4 |
| 11. | Sélectionner divers éléments d'un tableau     | 4 |
| 12. | Insérer des lignes dans un tableau            | 4 |
| 13. | Supprimer une ligne dans un tableau           | 5 |
| 14. | Insérer une colonne dans un tableau           | 5 |
| 15. | Adapter la taille des colonnes d'un tableau   | 5 |
| 16. | Modifier la taille d'une colonne d'un tableau | 5 |
| 17. | Mettre en forme un tableau                    | 5 |
| 18. | Centrer le tableau dans la page               | 5 |
| 19. | Fusionner des cellules d'un tableau           | 6 |
| 20. | Fractionner un tableau                        | 6 |
| 21. | Modifier une cellule d'un tableau             | 6 |
| 22. | Légender un tableau                           | 6 |
| 23. | Trier un tableau                              | 6 |
| 24. | Fractionner une cellule d'un tableau          | 7 |
| 25. | Convertir un tableau en texte                 | 7 |
| 26. | Convertir un texte en tableau                 | 7 |

# **NB** : tous les fichiers créés au cours de cette formation devront être enregistrés et envoyés, ainsi que l'évaluation, au formateur.

S Télécharger et ouvrir le fichier *Bordelais.docx* à l'URL <u>http://goo.gl/wawQme</u>

# 1. INSÉRER UN CARACTÈRE SPÉCIAL

**Problème** : Je voudrais insérer dans mon document le symbole 🔌. Comment faire ?

**Solution** : • Au début du document, cliquer avant le mot *SITUATION* 

- Menu Insertion > Symboles > Symbole avancée... > Police : Wingdings > cliquer sur le caractère
   (deuxième ligne) > Insérer > Fermer
- NB: ➤ De la même manière, il est possible d'insérer des lettres spéciales comme les majuscules accentuées, en choisissant la police *texte normal*. Mais il est encore plus simple, pour obtenir des majuscules accentuées, de saisir le mot en minuscules et de le passer en majuscules (point 14 de la formation traitement de texte niveau 1).

### 2. INSÉRER UN SAUT DE PAGE MANUEL

| Problème :                                                          |                  | Comment provoquer un saut de page ?                                                                                                    |
|---------------------------------------------------------------------|------------------|----------------------------------------------------------------------------------------------------|
| <b>Solution</b> : • Rechercher dans <i>Bordelais.docx</i> (en utili |                  | Rechercher dans <i>Bordelais.docx</i> (en utilisant le raccourci clavier $cmd+F$ ) le titre                                                |
|                                                                     |                  | CLASSEMENTS                                                                                                    |
|                                                                     | •                | Cliquer au début du paragraphe > <i>cmd</i> + <i>maj</i> + <i>Entrée</i> (ou <i>Insertion</i> > <i>Saut</i> > <i>Saut</i> de <i>page</i> ) |
| NB:                                                                 | $\triangleright$ | Un bricolage infâme, consisterait à utiliser des sauts de paragraphe pour faire passer le                                                  |
|                                                                     |                  | paragraphe à la page suivante. Mais si du texte est saisi dans les pages précédentes, on se                                                |
|                                                                     |                  | retrouvera avec des sauts de paragraphe incongrus.                                                                                         |

#### 3. METTRE EN ŒUVRE LA COUPURE AUTOMATIQUE

 Problème :
 Comment faire en sorte que les mots en bout de ligne soient coupés automatiquement ?

 Solution :
 •

 Menu Outils > Coupure de mots... > cocher ☑ Coupure Automatique > OK

#### 4. RÉGLER LES MARGES D'UN DOCUMENT

Problème :Comment régler les marges d'un document ?Solution :Onglet Disposition> sous la rubriques Marges, saisir les marges comme ci-dessous

| D        | isposition | Élé        | Éléments de document |     |             | Tableaux |        |  |
|----------|------------|------------|----------------------|-----|-------------|----------|--------|--|
| age      |            |            |                      | Ma  | irges       |          |        |  |
| न<br>} ₹ | <b>_</b> , | <b>D</b> - | Haut :               | 2   | ▲<br>▼ Bas: | 3        | A<br>V |  |
| le       | Saut       | Marges     | Gauche               | 1,5 | Droit       | e : 2,5  | *      |  |

# 5. IMPRIMER UNE PAGE PRÉCISE

Problème :Comment imprimer une page précise ?Solution 1 :cmd+P > sous la rubrique Pages, cocher • Plusieurs pages > en dessous, saisir : 2> Imprimer (si vous disposez d'une imprimante)

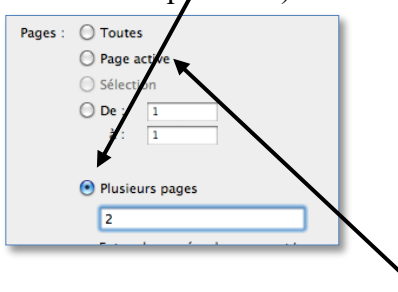

**Solution 2** : Cliquer n'importe où dans la page 2 > cmd + P > cocher ④ Page active > Imprimer

S Télécharger et enregistrer le fichier Crus.docx à l'URL http://goo.gl/PUymkA

# 6. INSÉRER LE TEXTE D'UN AUTRE FICHIER

Problème :Je veux insérer tout le contenu d'un autre fichier à la fin du document dans lequel je travaille.Solution :Dans Bordelais.docx, atteindre la fin du document ( $cmd + \checkmark$  ou fn+cmd+flèche vers la droite)> menu Insertion > Fichier... > cliquer, dans le dossier où vous l'avez téléchargé, sur<br/>Crus.docx > Insérer

# 7. COPIER LE TEXTE BRUT

- **Problème** : J'ai trouvé des informations intéressantes dans une page Web. Je veux les copier dans mon document, mais sans la mise en forme du texte dans cette page.
- **Solution** : Accéder à la page Web à l'adresse <u>https://goo.gl/wS6akZ</u> > dans cette page, rechercher la rubrique 2 *Vignobles* > sélectionner et copier le paragraphe sous ce titre, de « Le vignoble de Bordeaux » à « trop jeunes<sup>2</sup>). »
  - Revenir vers le document *Bordelais.docx* > au début du document, sélectionner le paragraphe sous le titre *SITUATION* > *cmd*+V <sup>(\*)</sup> le texte, mais aussi la mise en forme de celui-ci ainsi que les liens hypertextes sont copiés.
  - Pour ne récupérer que le texte brut : cmd+Z (pour annuler la copie du texte) > menu Édition
     > Collage spécial... > Texte sans mise en forme > OK

Enregistrer le fichier *Bordelais.docx* 

# 8. PLACER DES PUCES

**Problème** : Pour structurer un texte, je veux placer des puces.

- **Solution** : cmd+N (pour ouvrir un nouveau document)
  - Saisir le début d'une carte de restaurant en plaçant une tabulation (touche *Tab*, à gauche de la touche A) entre chaque plat et son prix<sup>1</sup>

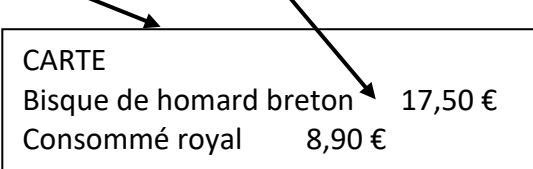

- Sélectionner uniquement les deux lignes avec les plats > dans l'onglet Accueil, sous la rubrique *Paragraphe*, cliquer l'icône = *Liste à puces*
- Si les puces insérées ne sont pas à votre goût : cliquer sur la flèche à droite de l'icône *Liste à puces > Nouvelle puce... > pavé Puce... > Police : Wingdings > choisir un symbole à votre goût > OK > OK*

# 9. Aligner des nombres dans une énumération

**Problème :** Comment aligner tous les prix en plaçant des points entre chaque plat et le prix ?

**Solution** : • Regarder la vidéo ci-dessous.

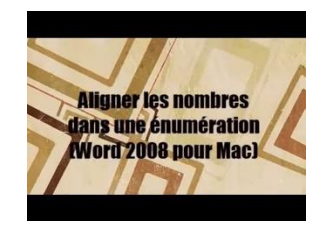

<sup>&</sup>lt;sup>1</sup> Sur un Mac, le signe € s'obtient en maintenant la touche Alt enfoncée et en appuyant sur la touche avec le signe \$.

Maintenant, c'est à vous de jouer afin d'obtenir :

| CARTE | Ξ                       |        |  |
|-------|-------------------------|--------|--|
| •     | Bisque de homard breton | 17,50€ |  |
|       | Consommé royal          | 8,90€  |  |
|       |                         |        |  |

## 10. Réaliser un tableau

**Problème** : Je veux rapidement réaliser un tableau simple de 3 colonnes et 4 lignes

- Solution : Dans le même fichier, à la fin, insérer deux sauts de paragraphe.
  - Vérifier que le dernier paragraphe ne comporte pas de tabulation : menu *Format* > *Paragraphe* > pavé *Tabulations*... > si, sous *Position*, apparaît une tabulation, cliquer sur *Supprimer tout* > *OK*
  - Vérifier que le dernier paragraphe ne comporte pas de tabulation : menu *Format > Paragraphe > pavé Tabulations... > si, sous Position, apparaît une tabulation, cliquer sur Supprimer tout > OK*
  - Menu *Tableau > Insérer > Tableau... >* Nombre de colonnes : *3 >* Nombre de lignes : *4 > OK*
  - Saisir dans le tableau les données suivantes (touche *Tab* pour passer d'une case à l'autre) :

|         | ADRESSE                | VILLE     |
|---------|------------------------|-----------|
| NOM     |                        |           |
| SOUROIS | 19, rue des Brimbelles | SAINT-DIE |
| BRUMONT | 45, avenue Michot      | AGEN      |
| HUREAU  | 6, impasse Malesan     | LA BREDE  |

NB : ➤ Pour insérer un tableau il est aussi possible – et sans doute plus rapide – dans l'onglet *Tableaux*, de cliquer à gauche sur l'icône *Nouveaux*, puis de glisser sur les cases blanches pour signifier le nombre de lignes et de colonnes nécessaires et de cliquer.

#### **11. Sélectionner divers éléments d'un tableau**

**Problème** : Comment sélectionner une ligne, une colonne, une cellule ou tout le tableau ?

- Solution : Sélectionner une ligne : se placer à gauche de la ligne à sélectionner ☞ une flèche **7** apparaît > cliquer
  - Sélectionner une colonne : se placer légèrement au-dessus d'une colonne de façon à faire apparaître une flèche ↓ > cliquer
  - Sélectionner une cellule : se placer dans la cellule, légèrement sur la gauche mais pas sur la ligne de séparation > une flèche apparaît > cliquer

#### 12. Insérer des lignes dans un tableau

*Problème* : Je veux ajouter une ligne entre celle de SOUROIS et celle de BRUMONT et trois lignes à la fin du tableau

- **Solution** : Cliquer sur *BRUMONT* > dans l'onglet *Disposition de tableau*, cliquer sur l'icône *Audessus* 
  - Sélectionner la nouvelle ligne et celles de BRUMONT et HUREAU > dans l'onglet Disposition de tableau, cliquer sur l'icône En dessous

## 13. SUPPRIMER UNE LIGNE DANS UN TABLEAU

**Problème** : Comment supprimer la ligne insérée entre celle de SOUROIS et celle de BRUMONT ?

**Solution** : • Sélectionner la ligne à supprimer > *cmd*+*X* (ou, dans l'onglet *Disposition de tableau*, cliquer sur l'icône *Supprimer* > *Supprimer les lignes*)

#### 14. Insérer une colonne dans un tableau

**Problème** : Comment insérer une colonne entre ADRESSE et VILLE pour les codes postaux ?

- Solution : Sélectionner la colonne *VILLE* > dans l'onglet *Disposition de tableau*, cliquer sur l'icône À *gauche* 
  - Intituler la nouvelle colonne CODE POSTAL > saisir dans les trois cellules en dessous : 88100 / 47000 / 33650

#### **15. Adapter la taille des colonnes d'un tableau**

**Problème** : Certaines colonnes sont trop larges par rapport à leur contenu. Je veux adapter leur largeur.

**Solution** : Cliquer n'importe où dans le tableau > dans l'onglet *Disposition de tableau*, sous la rubrique *Taille de cellule*, cliquer sur l'icône *Ajustement automatiquement > Ajuster au contenu* (ou menu *Tableau > Ajustement automatique et distribution > Ajuster au contenu*)

#### 16. Modifier la taille d'une colonne d'un tableau

**Problème** : Comment agrandir la colonne NOM ?

Solution : Placer le curseur sur le bord droit d'une cellule de la colonne ADRESSE de façon à faire apparaître le signe +1 > cliquer-glisser vers la droite pour élargir la colonne
 I a colonne CODE POSTAL est réduite et les informations s'affichent sur deux lignes. Pour y remédier sans diminuer la taille de la colonne ADRESSE, placer le curseur sur le bord droit d'une cellule de la colonne CODE POSTAL > maintenir la touche maj enfoncée > cliquer-glisser vers la droite.

#### **17. METTRE EN FORME UN TABLEAU**

*Problème* : Je veux mettre en forme rapidement le tableau.

- **Solution** : Dans l'onglet *Tableau*, sous la rubrique *Styles de tableau*, choisir un style de tableau à votre goût
  - Sous la rubrique *Options du tableau*, si nécessaire, cocher Première colonne

| NB: | $\succ$          | Pour supprimer d'un coup toute la mise en forme d'un tableau : sélectionner le tableau > sous                 |
|-----|------------------|----------------------------------------------------------------------------------------------------|
|     |                  | la rubrique <i>Styles de tableau</i> , choisir le style de tableau <i>Tableaux simples</i> > sous la rubrique |
|     |                  | Traçage des bordures, cliquer sur la flèche à droite de l'icône Bordures > Aucun                              |
|     | $\triangleright$ | Si même la délimitation des lignes et des colonnes a disparu > onglet <i>Disposition de tableau</i>           |

> à gauche, cliquer sur *Quadrillage* @ ce quadrillage ne s'imprimera pas, comme vous pouvez le voir au moyen d'un aperçu avant impression (*cmd*+*P* > pavé *Aperçu*).

#### **18. CENTRER LE TABLEAU DANS LA PAGE**

Problème :Le tableau est aligné à gauche. Comment le centrer ?Solution :Sélectionner le tableau > dans l'onglet Accueil, cliquer sur l'icône Centrer le texte

# **19. Fusionner des cellules d'un tableau**

**Problème** : Comment ajouter un titre en haut de mon tableau ?

- Solution : Ajouter une ligne au-dessus de la première ligne
  - Dans la cellule de gauche de la nouvelle ligne saisir : *LISTE DES CLIENTS* 
    - Sélectionner la nouvelle ligne > dans l'onglet Disposition de tableau, cliquer sur l'icône Fusionner (ou menu Tableau > Fusionner les cellules)
    - Centrer le titre

#### **20. Fractionner un tableau**

**Problème** : Je voudrais séparer le titre du reste du tableau

**Solution** : Cliquer n'importe où dans la deuxième ligne > onglet *Disposition de tableau* > sous la rubrique Fusionner, cliquer sur l'icône *Fractionner le tableau* 

### 21. Modifier une cellule d'un tableau

- **Problème** : Comment modifier la mise en forme de la cellule LISTE DES CLIENTS ?
- Solution : Clic droit dans la cellule *LISTE DES CLIENTS > Bordure et trame... >* onglet *Bordures* Paramètre : *Encadrement >* Couleur : *rouge >* largeur : *3 pt >* dans la zone *Aperçu*, pour ne pas avoir de bordure à droite et à gauche, cliquer sur les deux icônes en bas

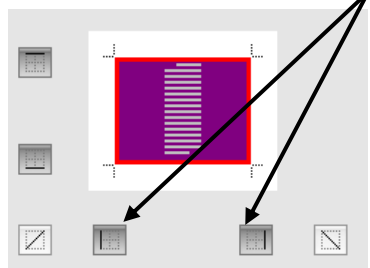

Onglet *Trame de fond* > sous la rubrique *Trame*, à droite de *Style*, choisir : *Pleine (100 %)* > Couleur : *Jaune* > OK

## 22. LÉGENDER UN TABLEAU

Problème :

- *ne* : Finalement, il serait plus logique d'insérer une légende au tableau
- **Solution** : Cliquer sur LISTE DES CLIENTS > menu *Tableau* > Supprimer > Tableau
  - Sélectionner le tableau qui reste > clic droit sur la sélection > *Insérer une légende*... (ou menu *Insertion* > *Légende*...)
  - Dans la zone de saisie à droite de Légende, saisir, après Tableau 1, une espace puis un tiret puis une espace puis Liste des clients > Position : Au-dessus de la sélection > OK

## **23. TRIER UN TABLEAU**

*Problème* : Comment trier par NOM le tableau ?

**Solution** : Cliquer n'importe où dans le tableau du bas > menu *Tableau* > *Trier*... > sous la rubrique *Ligne de titres*, cocher  $\bigcirc$  *Oui* > 1<sup>re</sup> clé : *NOM* > *OK* > supprimer les trois lignes sans donnée.

# 24. FRACTIONNER UNE CELLULE D'UN TABLEAU

**Problème** : BRUMONT dispose de deux adresses à AGEN. Je veux donc fractionner la cellule ADRESSE.

- **Solution** : Cliquer dans la cellule comportant l'adresse 45, avenue Michot > onglet Disposition de tableau > sous la rubrique Fusionner, cliquer sur l'icône Fractionner les cellules > Nombre de colonnes : 1 > Nombre de lignes : 2 > OK > saisir dans la nouvelle cellule : 24, rue de la Poste
  - Sélectionner les cellules comportant 47000 et AGEN > dans onglet Disposition de tableau, sous la rubrique Alignement, cliquer sur l'icône Selection Aligner > Centre gauche

Enregistrer le fichier sur lequel vous travaillez sous le nom *Sourois.docx* 

## **25.Convertir un tableau en texte**

**Problème** : Je dispose d'un tableau, mais je trouve qu'une présentation sous forme d'énumération avec des points de suite serait plus judicieuse.

**Solution** : • Télécharger et ouvrir le fichier *Surfaces.docx* à l'URL <u>http://goo.gl/f37YgC</u>

- Cliquer n'importe où dans le tableau > menu *Tableau* > *Convertir* > *Convertir tableau en texte*... > Séparer le texte par des : *Tabulations* > *OK* désormais les données du tableau sont séparées par une tabulation. Vous devez réaliser une énumération comme celle ci-dessous
- Cabernet sauvignon noir \_\_\_\_\_ 290 091 ha
- Merlot noir \_\_\_\_\_\_ 267 169 ha
- Airen blanc \_\_\_\_\_ 252 364 ha
- Tempranillo noir 232 561 ha
   Chandanana blance 100 700 ha
- Chardonnay blanc \_\_\_\_\_\_ 198 793 ha
   Syrah noire \_\_\_\_\_\_ 185 568 ha
- Grenache noir\_\_\_\_\_\_183 508 ha
- Sauvignon blanc \_\_\_\_\_\_ 110 138 ha

## **26. CONVERTIR UN TEXTE EN TABLEAU**

Problème :

- *Te dispose de données que je souhaiterais transformer en texte. Comment faire ?*
- Solution : Dans le même fichier, en bas, sélectionner les 10 lignes de l'énumération
  - Supprimer les puces en cliquant, dans l'onglet Accueil, sous la rubrique Paragraphe, sur l'icône Liste à puces
  - *maj+cmd+H >* Dans la zone de saisie *Rechercher un document*, saisir : *sur >* dans zone de saisie de *Remplacer par*, supprimer si nécessaire le ou les caractère(s) dans cette zone > cliquer sur la flèche à droite de la zone *Remplacer par > Tabulation >* cliquer sur le pavé *Remplacer tout*
  - Dans la zone Rechercher, au lieu de sur, saisir : soit > cliquer sur le pavé Remplacer tout
  - Dans la zone Rechercher, au lieu de soit, saisir : du vignoble mondial > dans la zone Remplacer par, supprimer ^t de façon que cette zone soit vide > Remplacer tout > fermer la fenêtre Rechercher et remplacer
  - Si nécessaire, afficher tous les caractères (à l'aide de l'icône Afficher 1) rous remarquez que des tabulations ont remplacé sur et soit
  - Si nécessaire, sélectionner à nouveau les 10 lignes.
  - Menu *Tableau > Convertir > Convertir texte en tableau... >*Séparer le texte au niveau des :
     *Tabulations > OK* <sup>©</sup> le tableau comme celui à la page suivante est créé

| Cabernet sauvignon noir | 290 091 ha | 6 % |
|-------------------------|------------|-----|
| Merlot noir             | 267 169 ha | 6 % |
| Airen blanc             | 25 364 ha  | 5 % |
| Tempranillo noir        | 23 561 ha  | 5 % |
| Chardonnay blanc        | 19 793 ha  | 4 % |
| Syrah noire             | 18 568 ha  | 4 % |
| Grenache noir           | 18 735 ha  | 4 % |
| Sauvignon blanc         | 11 138 ha  | 2 % |
| Trebbiano toscano blanc | 10 772 ha  | 2 % |
| Pinot noir              | 8 662 ha   | 2 % |
|                         |            |     |

Enregistrer le fichier *Surfaces.docx* 

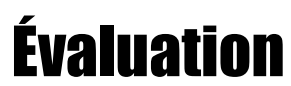

- A. Télécharger et ouvrir le fichier *Champagne.doc* disponible à l'URL <u>https://goo.gl/MHrkKQ</u> > l'enregistrer dans le format adapté au logiciel de traitement de texte que vous utilisez.
- B. Accentuez tous les sous-titres qui doivent l'être : CÉPAGES, ÉCONOMIE, APPELLATIONS D'ORIGINE CONTRÔLÉE.
- C. Insérez un saut de page avant le titre « CÉPAGES ».
- D. Transformez le tableau sous « Production en millions d'euros » en texte et présentez les données exactement comme ci-dessous, y compris les puces sous forme de main (police Wingdings) :

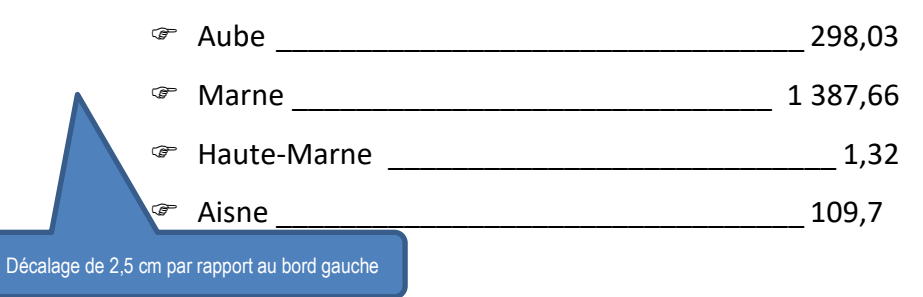

- E. Faites en sorte que, dans tout le document, en fin de ligne, les mots soient éventuellement coupés.
- F. Modifiez le tableau final pour qu'il soit exactement semblable à celui ci-dessous (sans les bulles bleues) :

|                                          | colonn          | e ajoutée                         |                                             |                                     |         |
|------------------------------------------|-----------------|-----------------------------------|---------------------------------------------|-------------------------------------|---------|
| Titro contró                             | AOC Précision   |                                   | Cépages                                     | Types                               | Prix    |
| verticalement et<br>horizontalement      | Champagne       | Blanc de blancs<br>Blanc de noirs | pinot meunier,<br>chardonnay,<br>pinot noir | vin effervescent blanc ou<br>rosé   | 10-100€ |
| Coteaux champenois                       |                 |                                   | chardonnay,<br>pinot meunier,<br>pinot noir | vin rouge léger et vin<br>blanc sec | 8-25€   |
|                                          | Rosé des Riceys |                                   | pinot noir                                  | vin rosé                            | 8-15€   |
| Trois cellules dont deux avec fond grisé |                 |                                   |                                             |                                     |         |

G. Dans *Champagne.docx*, avant le titre « HISTOIRE », saisissez « CLIMATOLOGIE ». Accédez à la page Web Wikipédia « Champagne (AOC) » à l'URL <u>https://goo.gl/1CD5Cr</u>. Cherchez, dans cette page, le titre « 2.1.1 Climatologie ». Copiez les deux paragraphes sous ce titre, de « Le climat de la zone » à « 700 mm par an.) ». Dans *Champagne.docx*, sous « CLIMATOLOGIE », collez le texte (sans les liens hypertexte).

#### Enregistrer le fichier *Champagne.docx*

▷ Le corrigé en vidéo se trouve à l'URL <u>https://tinyurl.com/yx7j9p5s</u>